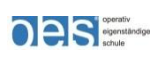

# Anleitung zur Nutzung von Filr –

## Zugriff auf Home- und Tauschlaufwerke von überall aus und mit jedem Gerät

Der Server für den Zugriff auf die Home- und Tauschlaufwerke von außen bzw. über das Internet ist unter

https://filr.frankenlandschule.de/

erreichbar.

klicken.

## 1. Die Internetplattform

Zurzeit muss vor der Nutzung noch ein Zertifikat bestätigt werden. Bitte auf "Laden dieser Website fortsetzen"

| - 😔 🙋 https://filr.frankenlandschule.de/ 🛛 🖉 🗸 🖉 Zertifikatfeh        | iler: Navigation ×               |
|-----------------------------------------------------------------------|----------------------------------|
| atei Bearbeiten Ansicht Favoriten Extras ?                            | x 💿                              |
| 🕯 🔻 🔝 👻 🖃 🖶 👻 Seite 👻 Sicherheit 👻 Extras 👻 🕢 🖈 🥼 🧔 🕵                 |                                  |
| *                                                                     |                                  |
| Es besteht ein Problem mit dem Sicherheitszertifikat der              | Website.                         |
|                                                                       |                                  |
| Das Sicherheitszertifikat dieser Website wurde für eine andere Adress | se der Website ausgestellt.      |
| Die Sicherheitszertifikatprobleme deuten eventuell auf den Versuch h  | nin, Sie auszutricksen bzw. Date |
| Sie an den Server gesendet haben abzufangen.                          |                                  |
| Es wird empfohlen, dass Sie die Webseite schließen und nicht zu       |                                  |
| 🖉 Klicken Sie hier, um diese Webseite zu schließen.                   | Zertifikat installiert,          |
| 🕅 Laden diaser Website fortsetzen (eisht emofehlen)                   | Problem behoben                  |
|                                                                       |                                  |
| Weitere Informationen                                                 |                                  |
|                                                                       |                                  |
|                                                                       | 125% -                           |
|                                                                       |                                  |

Nun erscheint das Anmeldefenster:

| <b>FRAN</b>  | IKENL<br>W   | ANDS(<br>ALLDÜ | CHULE<br>JRN |
|--------------|--------------|----------------|--------------|
| Benutzer-ID: | dienerh      |                |              |
| Passwort:    | •••••        | •              |              |
| Probleme be  | im Anmelden? |                |              |
|              |              |                | Anmelden     |

Die Zugangsdaten entsprechen Ihren Anmeldedaten vom Schulnetz.

Nach erfolgreichem Login landen Sie auf folgender Oberfläche:

| https://filr.frankenlandschule.de/ssf/                                                                                                    | a, 🔎 👻 😵 Zertifikatfehler ( | 🖸 🏉 Start 🛛 🗙                                                                                                    | ĥ 🖈 (                                                    |
|----------------------------------------------------------------------------------------------------|-----------------------------|----------------------------------------------------------------------------------------------------|----------------------------------------------------------|
| ei <u>B</u> earbeiten <u>A</u> nsicht <u>F</u> avoriten E <u>x</u> tras <u>?</u>                                                                                                    |                             |                                                                                                    | x                                                        |
| ▼ 🔝 ▼ 🖃 🖶 ▼ Se <u>i</u> te ▼ Sicherheit ▼                                                                                                    | Extras 🕶 🕢 🗲 🏂 🔅            |                                                                                                    |                                                          |
|                                                                                                    | 4                           | <b>0:</b> 🖻                                                                                                    | Heike Diener                                             |
| Meine Dateien                                                                                                    | Für mich freigegeben        | /on mir freigegeben Netzwerkordner                                                                                      | Nicht wieder anzeigen                                    |
| Heike Diener (dienerh)  Start                                                                                                    | Moitoro -                   | ( <b>A</b>                                                                                                    | Neuigkeiten anzeigen                                     |
|                                                                                                    | n                           | (B) List                                                                                                    |                                                          |
| ≜ Titel                                                                                                    | Größe                       | Autor                                                                                                    | Datum                                                    |
| AutomaticDestinations                                                                                                    | Ŧ                           | Dateisynchronisierungs-Agent                                                                                            | 04.04.2017 21:32                                         |
|                                                                                                    |                             |                                                                                                    |                                                          |
| CustomDestinations                                                                                                    | *                           | Dateisynchronisierungs-Agent                                                                                            | 04.04.2017 21:32                                         |
| CustomDestinations                                                                                                    | Ψ<br>Ψ                      | Dateisynchronisierungs-Agent                                                                                            | 04.04.2017 21:32<br>04.04.2017 21:32                     |
| CustomDestinations CustomDestinations CustomDestin | *<br>*<br>*                 | Dateisynchronisierungs-Agent     Heike Diener     Dateisynchronisierungs-Agent                                          | 04.04.2017 21:32<br>04.04.2017 21:32<br>04.04.2017 21:32 |
| CustomDestinations CustomDestinations Links Reuer Ordner                                                                                                    | *<br>*<br>® ④ 1-6 vo        | Dateisynchronisierungs-Agent     Heike Diener     Dateisynchronisierungs-Agent     Dateisynchronisierungs-Agent     n 6 | 04.04.2017 21:32<br>04.04.2017 21:32<br>04.04.2017 21:32 |

Sie befinden sich in Ihrem Homelaufwerk. Das Symbol "Meine Dateien" ist aktiviert.

Um in ein Tauschlaufwerk zu wechseln, müssen Sie in der oberen Menüleiste das Symbol "Netzwerkordner" auswählen.

| < 🕘 🧟 https://filr.frankenlandschule.de/sst          | 🔍 🔎 👻 Zertifikatfehler 🖒 <i> ြ</i> Netzwerkordner      | × û ☆ @                                                 |
|------------------------------------------------------|--------------------------------------------------------|---------------------------------------------------------|
| Datei Bearbeiten Ansicht Eavoriten Extras 2          |                                                        | x 🝳                                                     |
| 🖄 🕶 🔝 👻 🖃 🖶 👻 Se <u>i</u> te 🕶 Si <u>c</u> herheit 🕶 | Extras 🕶 🔞 🕶 🌽 🧊 🌼 🛤                                   |                                                         |
| Le 🛱 Meine Dateier                                   | Für mich freigegeben Von mir freigegeben Netzwerkordne | Heike Diener -<br>Powered by Micro Focus<br>er Q Suchen |
| Klicken Sie auf das Benutzernamenmenü, um die        | Filr Desktop-Anwendung herunterzuladen                 | Nicht wieder anzeigen 🛛 🔕                               |
| Netzwerkordner                                       |                                                        | Neuigkeiten anzeigen                                    |
| Weitere 💌                                            |                                                        | 🕒 Liste filtern                                         |
| 📄 🌲 Netzwerkordner                                   | Datum Zugrif Beschreibung                              |                                                         |
| SchuelerTausch                                       | - 28.03.2017 14:04                                     |                                                         |
| SchülerHome                                          | - 28.03.2017 21:48                                     |                                                         |
|                                                      | (K) (K) 1-2 von 2 (F) (F)                              | ~                                                       |
|                                                      |                                                        | ۹ 125% 🔻 💡                                              |

## ⇒ Dateien hinzufügen bzw. hochladen

Dateien können einfach über den Button "Dateien hinzufügen" hochgeladen und somit im ausgewählten Ordner gespeichert werden.

| ▷ Heike Diener (die)           Start ③ |                        |                | Neuigkeiten anzeigen                             |
|----------------------------------------|------------------------|----------------|--------------------------------------------------|
| Neuer Ordner Löscher Dateie            | n hinzufügen Weitere 🗸 | Größe Autor    | <ul> <li>Liste filtern</li> <li>Datum</li> </ul> |
| Allgemeines                            |                        | T Heike Diener | 29.03.2017 09:05                                 |
| AutomaticDestinations                  | Ŧ                      | Heike Diener   | 28.03.2017 13:54                                 |

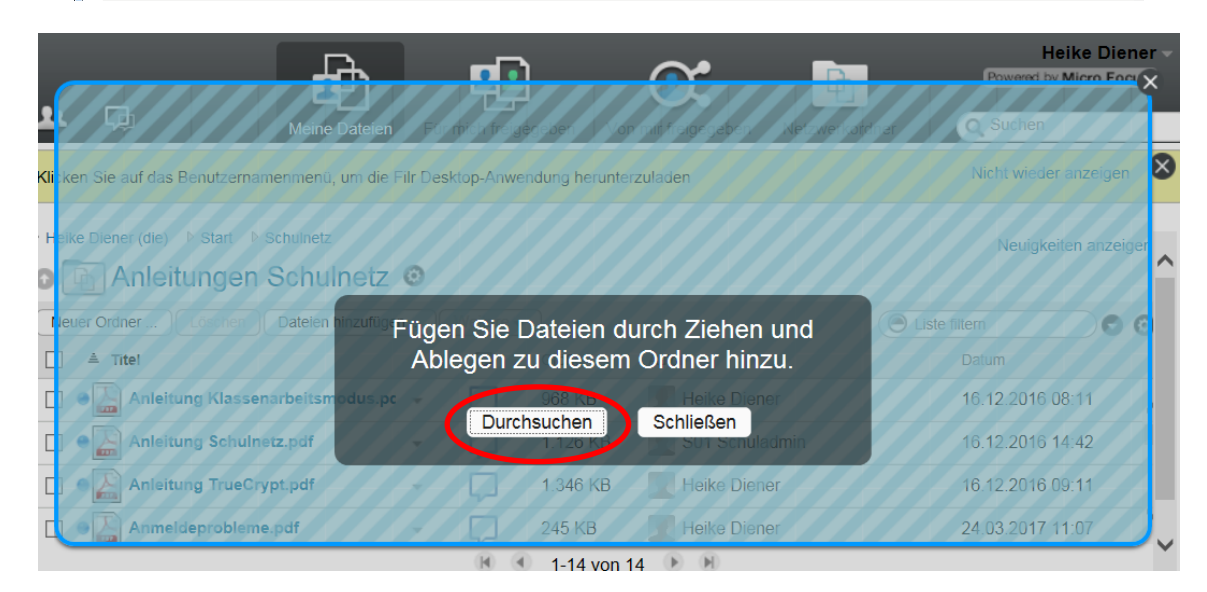

Mit Klick auf "Durchsuchen" öffnet sich Ihr Dateiexplorer und Sie können die gewünschte Datei auswählen.

### ⇒ Dateien verschieben, kopieren, löschen

Um mit einer bereits vorhandenen Datei zu arbeiten, müssen Sie die entsprechende Datei zuerst auswählen. Nun können Sie "Löschen" auswählen oder über die Schaltfläche "Weitere" zusätzliche Aktionen auswählen.

| ▷ Heike Diener (die) ▷ Start ▷ Schulnetz  |   |                             |               | Neuigkeiten anzei | gen |   |
|-------------------------------------------|---|-----------------------------|---------------|-------------------|-----|---|
| Anleitungen Schulnetz                     | 0 |                             |               |                   |     | • |
| Neuer Ordner . Löschen Dateien hinzufügen | n | Weitere -                   |               | Eiste filtern     | Θ   |   |
| 🗌 🚔 Titel                                 |   | Kopieren                    |               | Datum             |     |   |
| Anleitung Klassenarbeitsmodus.pc          | * | Verschieben                 | eike Diener   | 16.12.2016 08:11  | 1   |   |
| Anleitung Schulnetz.pdf                   | Ŧ | Als ZIP-Datei herunterladen | 01 Schuladmin | 16.12.2016 14:42  |     |   |
| Anleitung TrueCrypt.pdf                   | Ŧ | Als ungelesen markieren     | eike Diener   | 16.12.2016 09:11  |     |   |
|                                           | Ŧ | Abonnieren                  | eike Diener   | 24.03.2017 11:07  | `.  | , |
|                                           |   |                             | H             |                   |     |   |

#### ⇒ Ordner bearbeiten (z.B. verschieben, kopieren, löschen, etc.)

Um bereits vorhandene Ordner zu bearbeiten stehen Ihnen einige Funktionen zur Verfügung, die sich über das Zahnradsymbol, hinter dem Ordnernamen, öffnen lassen

| ▷ Heike Diener (die) ▷ Start ▷ Schulnetz |                                                                                   |     | Neuigkeiten anzeige | n. |
|------------------------------------------|-----------------------------------------------------------------------------------|-----|---------------------|----|
| 💿 🛅 Anleitungen Schulnez                 | 0                                                                                 |     |                     |    |
| Neuer Ordner Löschen Dateien hinzufüge   | Ordner umbenennen<br>Ordner löschen                                               |     | Liste filtern       | 9  |
| ≜ Titel                                  | Ordner kopieren                                                                   |     | Datum               |    |
| Anleitung Klassenarbeitsmodus.pc         | Ordner verschieben                                                                |     | 16.12.2016 08:11    | /  |
| Anleitung Schulnetz.pdf                  | Alle Dateien als ZIP-Datei herunterladen                                          | min | 16.12.2016 14:42    |    |
| Anleitung TrueCrypt.pdf                  | Ordnerinhalt als CSV-Datei herunterladen<br>Ordnerinhalt als gelesen kennzeichnen |     | 16.12.2016 09:11    |    |
| Anmeldeprobleme.pdf                      | Ordnerinhalt als ungelesen kennzeichnen                                           |     | 24.03.2017 11:07    | Ù  |
|                                          | Email an Mitwirkende senden                                                       |     |                     | •  |
|                                          | Ordner abonnieren                                                                 |     |                     |    |
|                                          | Papierkorb anzeigen                                                               |     |                     |    |
|                                          |                                                                                   |     | <b>a</b> 125%       | •  |

#### ⇒ Ordner erstellen

Einen neuen Ordner können Sie einfach über den Button "Neuer Ordner …" erstellen, es öffnet sich dabei ein Fenster, in welches Sie den Ordnernamen eintragen können.

| <b>1</b>                          | Meine Dateien    | Für mich freigegeben    | Von mir freigegeben | Netzwerkordner | Heike D<br>Powered by Micro I<br>Q Suchen | iener –<br>Focus' |
|-----------------------------------|------------------|-------------------------|---------------------|----------------|-------------------------------------------|-------------------|
| Klicken Sie auf das Benutzername  | nmenü, um die Fi | Ir Desktop-Anwendung he | erunterzuladen      |                | Nicht wieder anzeig                       | gen 🗴             |
| ▷ Heike Diener (die) ▷ Start ▷ Sc | hulnetz Neuer    | Ordner                  |                     | ×              | Neuigkeiten                               | anzeigen          |
| Neuer Ordner Löschen              | Dateien I        |                         |                     |                | Liste filtern                             | 00                |
| Anleitung Klassenar               | beitsm           |                         | OK Abb              | rechen         | 16.12.2016 08:1                           | 1                 |

#### ⇒ Abmelden

Sind Sie mit Ihrer Arbeit fertig, melden Sie sich bitte über den Pfeil hinter Ihrem Namen (rechts oben) und dann über den Button Abmelden von der Anwendung ab.

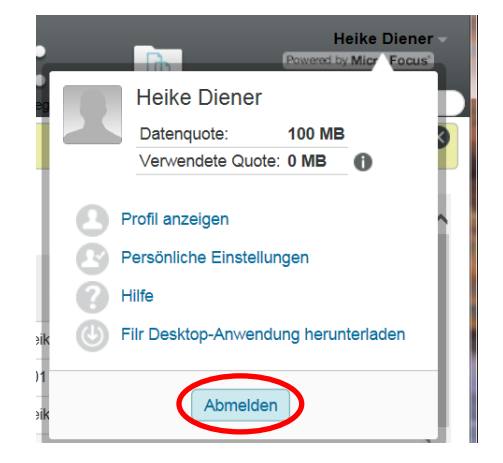

### ⇒ Filr Desktop-Anwendung herunterladen

Über die Internetoberfläche können Sie sich die Filr Desktop-Anwendung herunterladen, hierzu klicken Sie auf den Pfeil hinter Ihrem Namen (rechts <u>obe</u>n)

| <b>L</b> L<br>Clicke | Meine D                                                         | ateien Fur<br>m die Filr Des | mich frey<br>ktop-Anw | endung herun | terzuladen | X      | Heike Diener<br>Datenquote: 100 MB<br>Verwendete Quote: 0 MB |
|----------------------|-----------------------------------------------------------------|------------------------------|-----------------------|--------------|------------|--------|--------------------------------------------------------------|
| Neu                  | e Diener (die) Start  e er Ondner Löschern Dateien hir  # Titel | nzufligen)(                  | Wellere -             | * Geolog     | Autor      | 000    | Profil anzeigen<br>Persönliche Einstellungen<br>Hilfe        |
|                      | Allgemeines                                                     |                              |                       |              | T Hok      | 0      | Filr Desktop-Anwendung herunterladen                         |
|                      | AutomaticDestinations                                           | *                            |                       |              | 🕎 Heik     |        |                                                              |
|                      | CustomDestinations                                              | *                            |                       |              | 🕎 Heik     |        | Abmelden                                                     |
|                      | Downloads                                                       | Ť                            |                       | 1.25.000     | Heike      | Diener | 28.03.2017 13:54                                             |

Es öffnet sich nachfolgendes Fenster, hier können Sie sich Ihre passende Dateiversion auswählen!

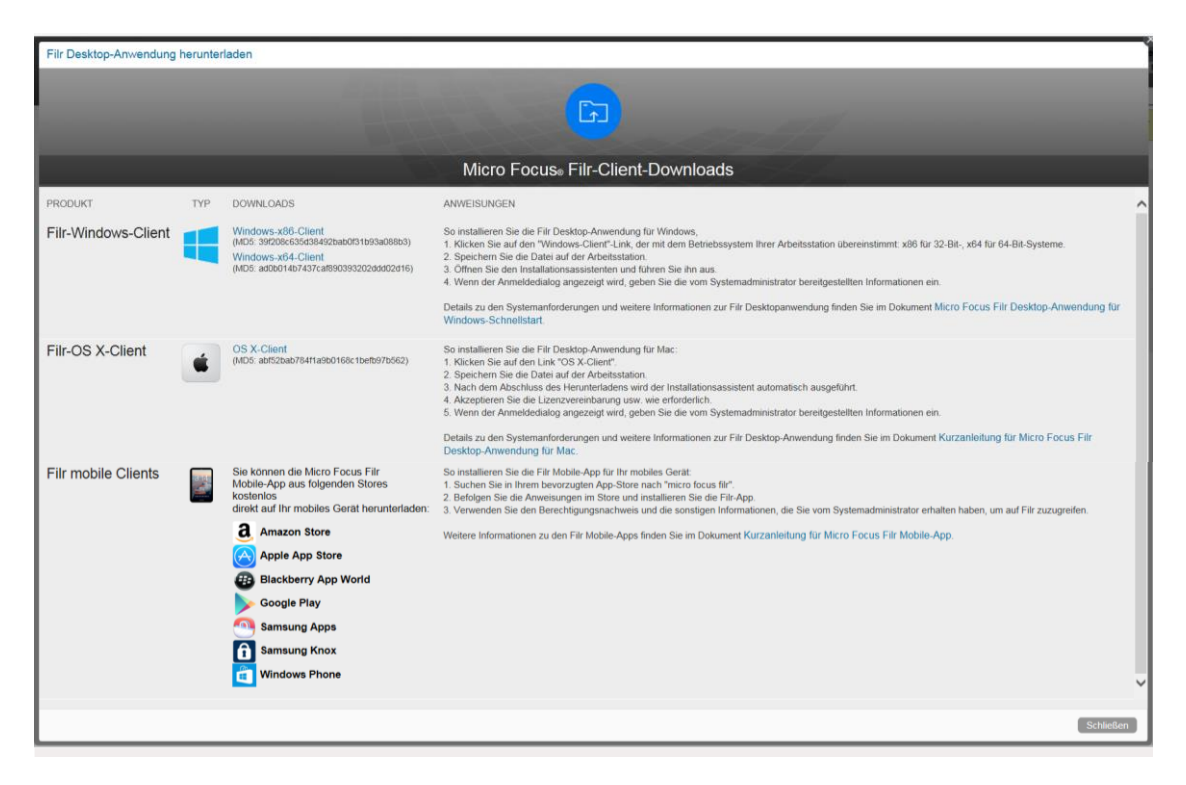

#### Der Download startet nach Bestätigung des Zertifikates!

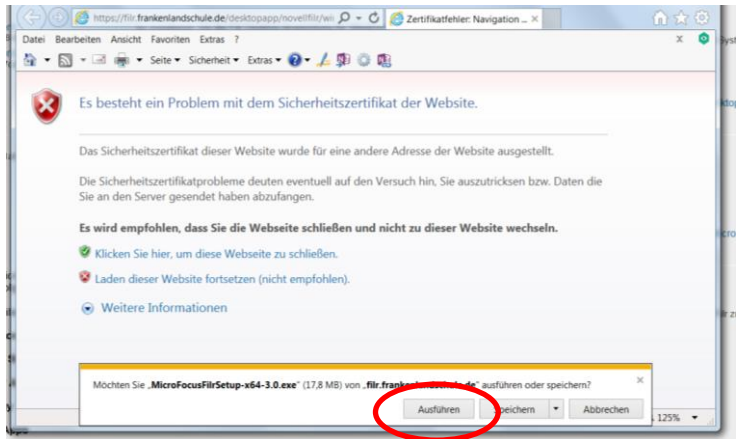

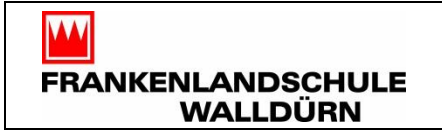

# 2. Die Desktop-Anwendung

Nun startet die Installation und Sie folgen einfach dem Setup-Assistenten über die Schaltfläche weiter!

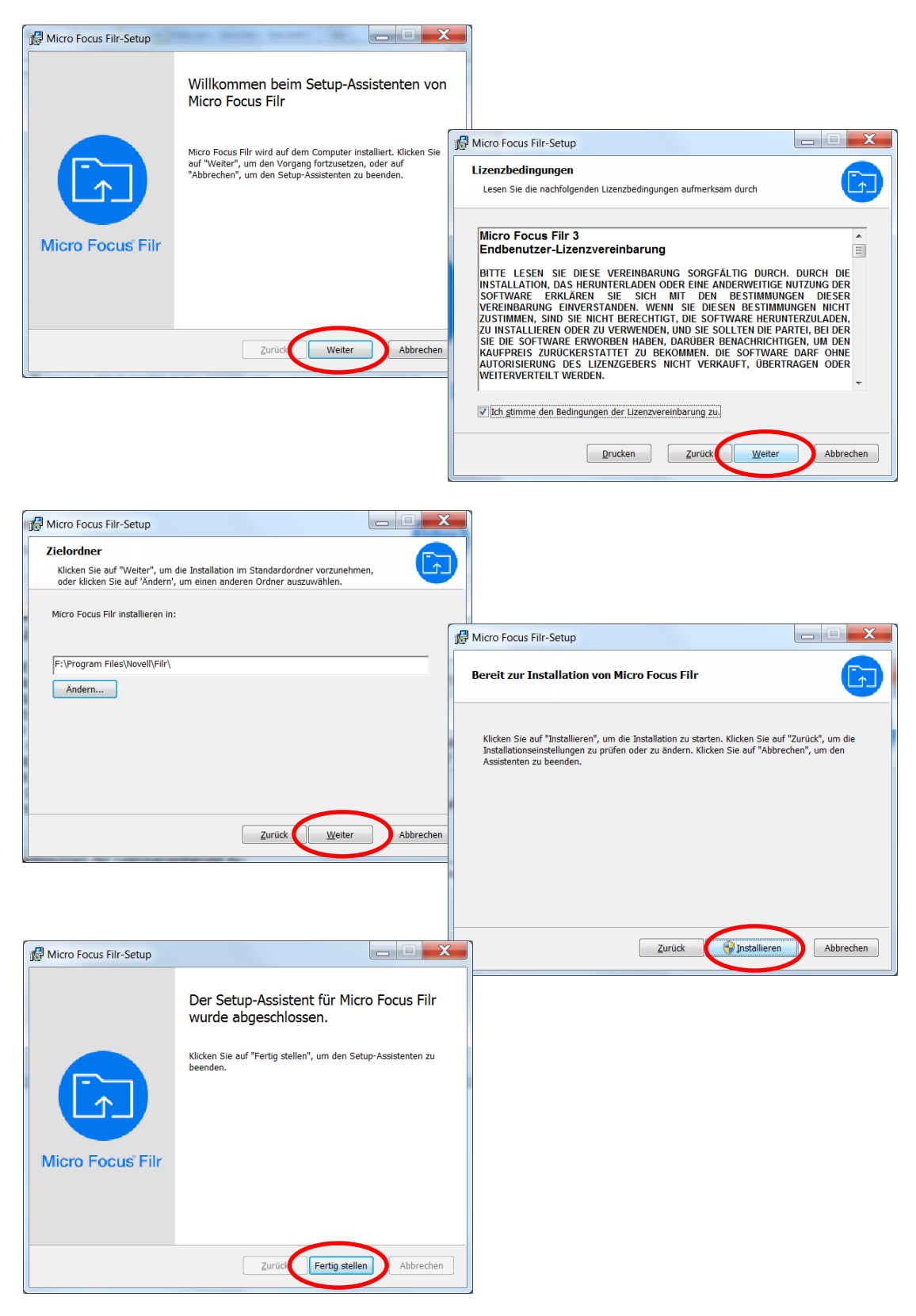

FRANKENLANDSCHULE WALLDÜRN

74731 Walldürn, Keimstraße 22 – 24 Tel. 06282 9248-0, Fax 06282 9248-20 eMail: verwaltung@frankenlandschule.de

Nach dem die Installation abgeschlossen ist, öffnet sich folgendes Loginfenster. Hier gelten die gleichen Anmeldedaten wie oben bzw. im Schulnetz und die Server-URL muss eingetragen werden. Außerdem muss das Zertifikat wieder bestätigt werden.

| 🗊 Filr        |                                    |                                                                                                    |
|---------------|------------------------------------|----------------------------------------------------------------------------------------------------|
| Mi            | cro Focus <sup>®</sup> Filr        | Die Identität von "filr.frankenlandschule.de" kann nicht überprüft werden.                                                                                                    |
| Benutzername: | dienerh                            | <ul> <li>Das vom Server vorgelegte Sicherheitszertifikat wurde f ür eine<br/>andere Serveradresse ausgestellt.</li> </ul>                                                                           |
| Passwort:     | •••••                              | <ul> <li>Das vom Server vorgelegte Sicherheitszertifikat wurde nicht von<br/>einer verbürgten Zertifizierungsstelle ausgestellt.</li> </ul>                                                         |
|               | Passwort merken                    | Das vom Server vorgelegte Sicherheitszertifikat enthält 2 weitere<br>Fehler.                                                                                                    |
| Server-URL:   | https://filr.frankenlandschule.de/ | Es ist möglich, dass Sie eine Verbindung mit einem Server<br>herstellen, der vorgibt, "filr.frankenlandschule.de" zu sein. Möchten<br>Sie die Verbindung dennoch herstellen?<br>Zertifikat anzeigen |
|               | Anmelden Abbrechen                 | Weiter Abbrechen                                                                                                    |

In der Taskleiste öffnet sich nun das Symbol für Filr.

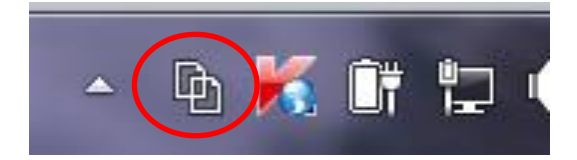

Beim Klicken auf das Symbol öffnet sich nun der Dateiexplorer und hat man kann auswählen, ob man in sein Homelaufwerk (Meine Dateien) oder in ein Tauschlaufwerk (Netzwerkordner) möchte. Hier können Dateien bearbeitet, hineinkopiert, gelöscht werden, wie in einem normalen Verzeichnis.

| Filr 🕨        |                                           |                                      |                   |                         |                           |                 |
|---------------|-------------------------------------------|--------------------------------------|-------------------|-------------------------|---------------------------|-----------------|
| liothek aufne | ehmen 🔹 Freigeben für 🔹 Neuer Ordner      |                                      |                   |                         |                           |                 |
| *             | Name                                      | Änderungsdatum                       | Tvp<br>Filr ► Mei | ne Dateien 🕨            |                           |                 |
|               | 👃 Für mich freigegeben<br>📙 Meine Dateien | 02.04.2017 16:46<br>02.04.2017 16:46 | liothek aufne     | ehmen 🔹 Freigeben für 🔹 | Neuer Ordner              |                 |
|               | 👃 Netzwerkordner                          | 02.04.2017 16:46                     | ^                 | Name                    | Änderungsdatum            | Тур             |
|               |                                           |                                      |                   | Allgemeines             | 29.03.2017 09:05          | Dateiordner     |
|               |                                           |                                      |                   | AutomaticDestinations   | 28.03.2017 13:54          | Dateiordner     |
| Filr ▶ Netz   | zwerkordner                               |                                      |                   | CustomDestinations      | 28.03.2017 13:54          | Dateiordner     |
|               |                                           |                                      |                   | L Downloads             | 28.03.2017 13:54          | Dateiordner     |
| liothek aufne | ehmen ▼ Freigeben für ▼ Neuer Ordner      |                                      |                   |                         |                           |                 |
| *             | Name                                      | Änderungsdatum                       | Тур               |                         |                           |                 |
|               | 👢 SchuelerTausch                          | 28.03.2017 14:04                     | Dateiord          | ner                     |                           |                 |
|               | 🗼 SchülerHome                             | 28.03.2017 21:48                     | Dateiord          | ner                     |                           |                 |
|               |                                           |                                      |                   |                         | Letzte Synchronisierung:  | Heute, 17:03:58 |
|               |                                           |                                      |                   |                         | Filr-Ordner öffnen        |                 |
|               |                                           |                                      |                   |                         | Filr-Konsole öffnen       |                 |
|               |                                           |                                      |                   |                         | Resuchen Sie Eilr im Inte | rnot            |
|               |                                           |                                      |                   |                         | besuchen sie min im inte  | met             |
|               |                                           |                                      |                   |                         | Jetzt synchronisieren     |                 |
|               |                                           |                                      |                   |                         | Abmelden                  |                 |
|               |                                           |                                      |                   |                         | Info zu Micro Focus Filr  |                 |
| Abmal         | Idung orfolgt nor Docktol                 | dial auf da                          | a Taald           | aistanaymhal            | Line 20 Milero Focus Fill |                 |
| Annei         | iuung enoigt per kechtsk                  | anck ant da                          | SIdSK             | eistensymbol.           | Hille                     |                 |

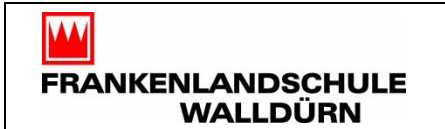

# 3. Die Filr App – am Bsp. Android

Laden Sie sich die App Micro Focus Filr herunter und starten Sie die App. Es erscheint folgender Startbildschirm:

| Micro Focus Filr                                                 | Micro Focus Filr                                                                                               |
|------------------------------------------------------------------|----------------------------------------------------------------------------------------------------|
| dienerh                                                          | Nicht verbürgtes Zertifikat                                                                                    |
| ••••••••  Passwort speichern  https:// filr.frankenlandschule.de | Zertifikat für https://<br>filr.frankenlandschule.de konnte<br>nicht überprüft werden. Trotzdem<br>fortfahren? |
| Beispiel: filr.meinunternehmen.com                               | Be Abbrechen Weiter                                                                                            |
| Anmelden                                                         | Anmelden                                                                                                    |

Wie bei den anderen Zugangsarten, müssen die Logindaten und der Server eingetragen werden und das Zertifikat bestätigt werden.

Nach erfolgreichem Login erscheint ein Fenster, welches die zuletzt verwendeten Dateien anzeigt.

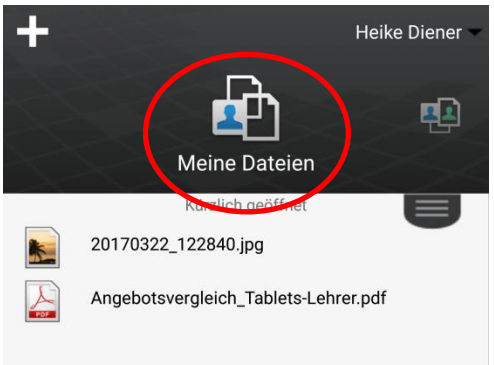

Drückt man dann auf die Schaltfläche "Meine Dateien" gelangt man in sein Homeverzeichnis.

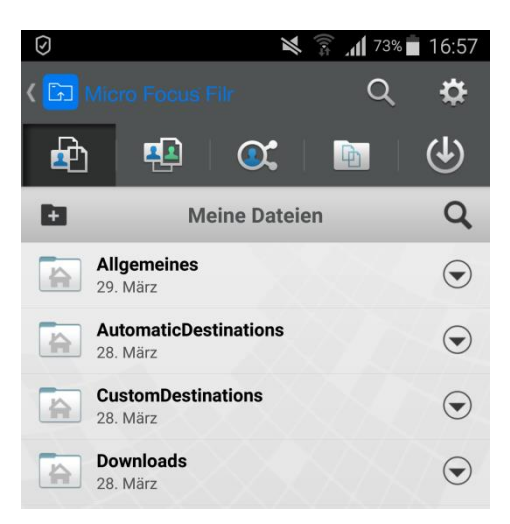

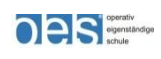

Zum Tauschverzeichnis kommt man, wenn man den Netzwerkordner auswählt.

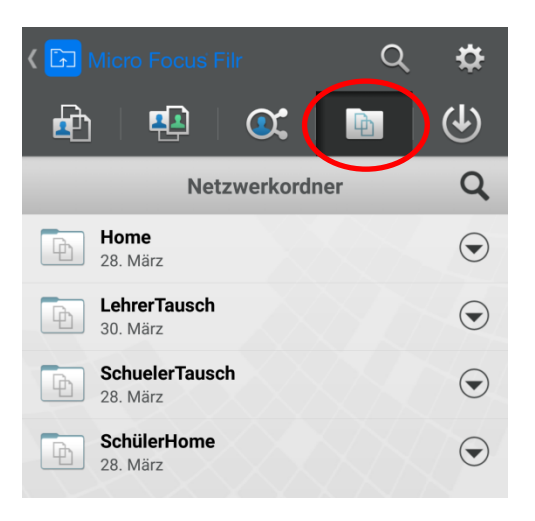

#### ⇒ Dateien hinzufügen bzw. hochladen

Über das + Symbol können Dateien hochgeladen werden.

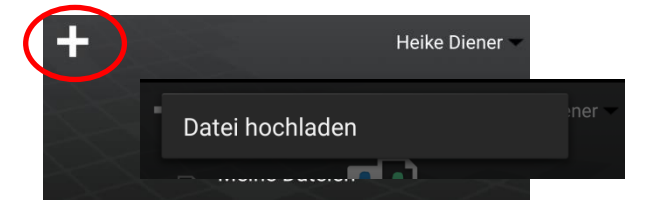

Das entsprechende Dateisystem Ihres Gerätes öffnet sich und Sie können die gewünschte Datei auswählen, diese wird dann direkt hochgeladen.

#### ⇒ Dateien verschieben, kopieren, löschen

Hinter jeder Datei befindet sich ein Pfeil, darüber kann das Bearbeitungsmenü aufgerufen werden und Aktionen, wie umbenennen, löschen, etc. aufgerufen werden.

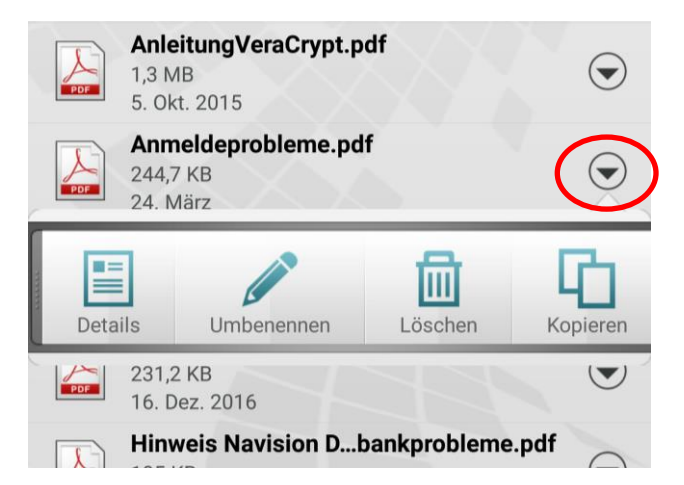

#### ⇒ Dateien suchen

Über die Lupe kann nach Dateien gesucht werden. Dazu einfach den gewünschten Begriff eingeben.

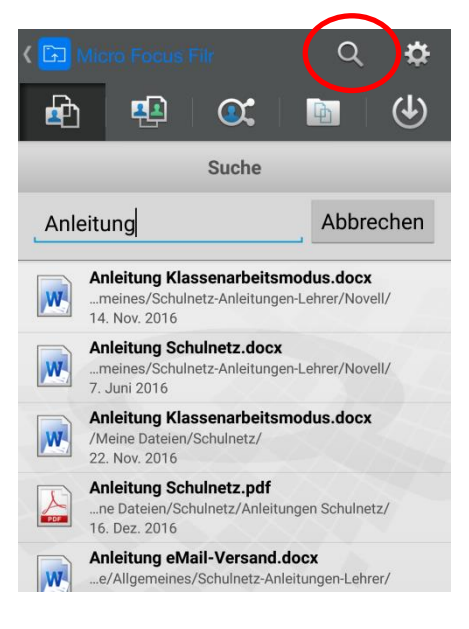

#### ⇒ Ordner erstellen

Einen Ordner können Sie einfach über das Ordnersymbol mit integriertem + Symbol anlegen.

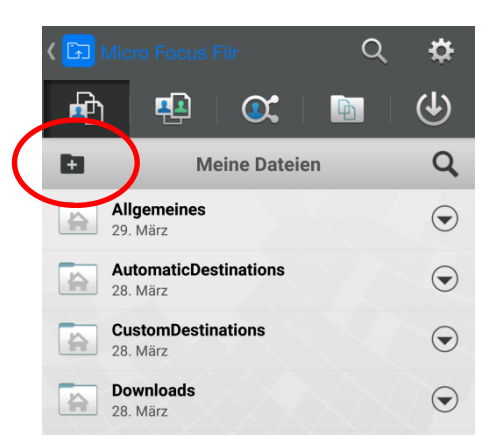

#### ⇒ Ordner bearbeiten

Einen Ordner können Sie ebenfalls, wie Dateien, über das Pfeilsymbol bearbeiten (z.B. löschen, kopieren, etc.)

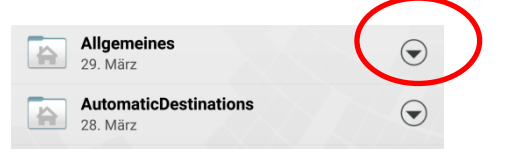

Falls Sie Fragen haben, wenden Sie sich bitte an mich! Viel Spaß beim Arbeiten! Heike Diener